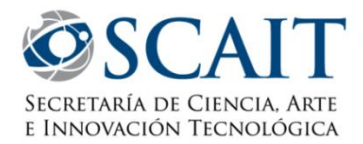

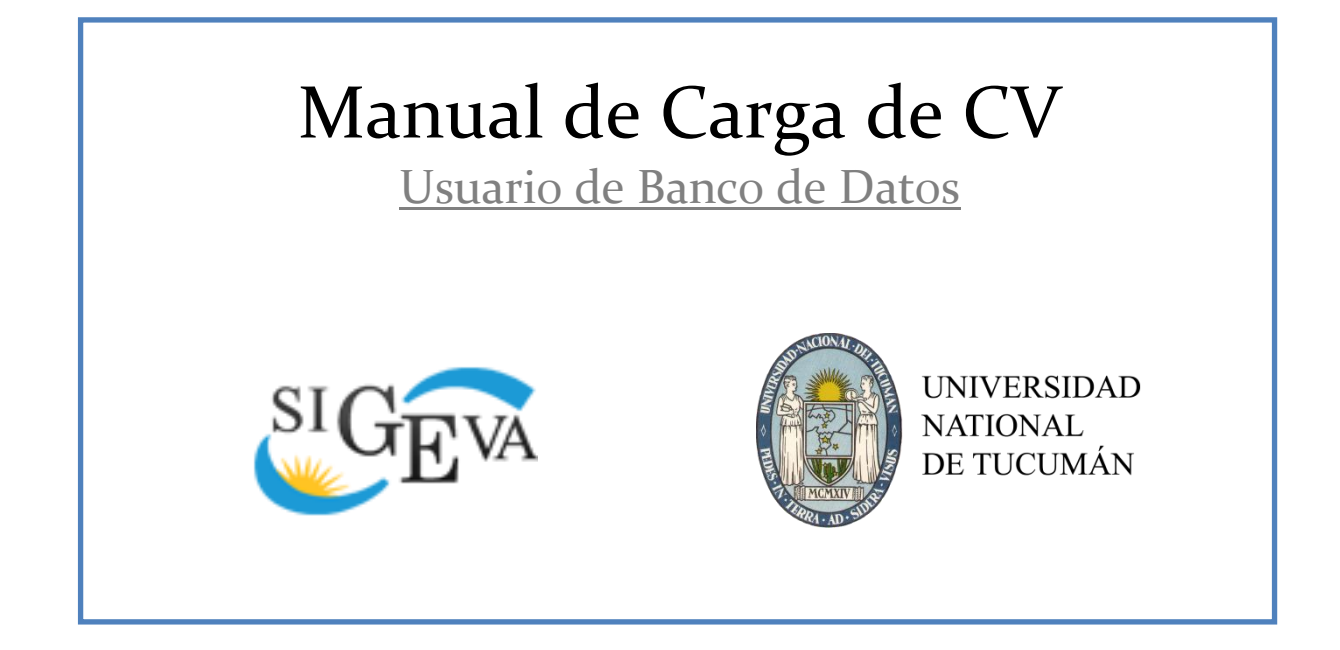

# ÍNDICE

| ÍNDICE                    | 1 |
|---------------------------|---|
| INTRODUCCIÓN              | 1 |
| PRIMEROS PASOS            | 2 |
| Registro                  |   |
| ESCRITORIO DEL USUARIO    | 4 |
| BANCO DE DATOS            | 5 |
| Casos Particulares        | 7 |
| Carga de Autores          | 7 |
| Búsqueda de Instituciones | 8 |
| Archivos Adjuntos         | 9 |
| Imprimir CV               |   |
| NOTAS                     |   |

# INTRODUCCIÓN

El Sistema Integral de Gestión y Evaluación (SIGEVA) es una aplicación desarrollada por el Consejo Nacional de Investigaciones Científicas y Técnicas (CONICET) que ha sido cedida a la Universidad Nacional de Tucumán para su utilización. El sistema ha sido adaptado para cubrir las necesidades de la UNT.

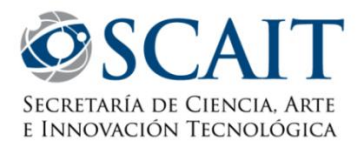

El SIGEVA es un sistema Web que permite gestionar el proceso de otorgamiento de becas de investigación y subsidios a proyectos. En el mismo, el investigador puede postularse en línea y realizar un seguimiento de la solicitud desde que es ingresada al sistema hasta que se produce el otorgamiento de los subsidios para esa convocatoria.

La implementación de este sistema brinda un beneficio adicional a aquellos investigadores que deseen compartir los datos de su curriculum con instituciones que utilicen el SIGEVA, ya que posee una herramienta que permite migrar las actualizaciones de un sistema al otro, sin la necesidad de volver a ingresar los datos.

En este manual se incluyeron las instrucciones para la utilización del sistema. Se recorrerán aspectos generales y detallados sobre:

- Ingreso al sistema y registro.
- Carga del curriculum individual en la Sección "Banco de Datos".
- Casos especiales de cargas de datos y acciones requeridas frecuentemente en el marco del sistema.

# **PRIMEROS PASOS**

Para ingresar al sistema debe hacerlo a través de su navegador web de preferencia (Ej: Chrome, Firefox, etc) tipeando en la barra de direcciones: **http://sigeva.ct.unt.edu.ar/** o bien buscándola mediante algún motor de búsqueda (Ej: Google) indicando "SIGEVA UNT" y verificando que efectivamente ingresó al SIGEVA de la UNT (ya que existen diversos SIGEVA activos en el país correspondientes a otras universidades e instituciones). Una vez dentro del sistema se encontrará con la pantalla inicial.

### **REGISTRO**

Si está ingresando por primera vez al sistema, deberá registrarse.

| ← → C 🗋 sigeva.ct.unt.edu.ar/auth/ind        | lex.jsp                                                                                                    |
|----------------------------------------------|----------------------------------------------------------------------------------------------------|
| Universidad Nacional de Tucumán              | Servicio de Intranet de UNT                                                                                                    |
|                                              | 15/9/2015                                                                                                    |
| Identificación de Usuario                    | Recomendaciones                                                                                                    |
| Usuario:                                     | Este servicio es exclusivo para usuarios registrados. Para acceder<br>debe ingresar su Nombre de Usuario y su Contraseña y clickear<br>"Ingresar"                                                                                                    |
| Ingresar                                     | <ul> <li>Si usted no es un usuario registrado, naga <u>circk adui</u></li> <li>El Nombre de Usuario es el que eligió cuando se registró.</li> <li>Evite que otras personas vean el teclado cuando ingresa su<br/>contraseña.</li> <li>Preferentemente acceda desde una PC conocida y de confianza.</li> </ul> |
| <u>Si olvidó su contraseña presione aquí</u> | <ul> <li>Usuario bloqueado o recuperación de contraseña:<br/>Al 5º intento fallido de acceso el Nombre de Usuario queda<br/>automáticamente bloqueado. En tal caso <u>clickee aquí</u> para obtener<br/>una nueva contraseña.</li> </ul>                                                                      |
| En este momento hay 5 usuarios conectados.   | En caso de persistir el inconveniente, envíe un mensaje de correo<br>electrónico a <u>consultas sigeva@ct.unt.edu.ar</u>                                                                                                    |
|                                              |                                                                                                    |
|                                              | Desarrollado por CONICET                                                                                                    |

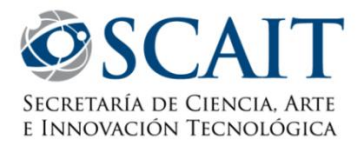

Haciendo click en el lugar indicado en la imagen anterior, y siguiendo las instrucciones, se encontrará con una pantalla que solicitará sus datos básicos y un código de seguridad, idéntica a la que aparece a continuación:

| Nombre/s:                                 |                        | Máximo 30 caracteres                                                                                                    |
|-------------------------------------------|------------------------|----------------------------------------------------------------------------------------------------|
| Apellido/s:                               |                        | Máximo 30 caracteres (debe ingresar el apellido igual al registrado en su DNI)                                                                                                    |
| Sexo:                                     | O Femenino O Masculino |                                                                                                    |
| Fecha de<br>nacimiento:                   |                        | Formato dd/mm/aasa                                                                                                    |
| Nacionalidad:                             | argentina 💌            |                                                                                                    |
| Tipo de<br>documento:                     | Cuil/Cuit Pasaporte    | Pasaporte sólo para extranjeros que no tengan Cuit/Cuil                                                                                                    |
| Número de<br>Cuil/Cuit o de<br>Pasaporte: |                        | En caso de CUIL/CUIT separe los 3 componentes con guiones (ejemplo: 20-<br>12345678-0). Si no conoce su número de CUIL acceda a la página de ANSES<br><u>www.anses.gov.ar</u> para obtenerlo. |
| Pais de<br>emisión de<br>pasaporte:       | seleccionar            | Sólo debe cargar Pais de emisión de pasaporte si seleccionó pasaporte                                                                                                    |
| Nombre de<br>Usuario:                     |                        | A elección, máximo 20 caracteres                                                                                                    |
| Correo<br>electrónico:                    |                        | El sistema le enviará una contraseña a esta dirección.                                                                                                    |
| Repita correo<br>electrónico:             |                        |                                                                                                    |
| Teléfono de<br>contacto:                  |                        |                                                                                                    |
| Pregunta<br>secreta:                      |                        | Si olvida su contraseña, le haremos esta pregunta para comprobar su identidad.                                                                                                    |
| Respuesta<br>secreta:                     |                        |                                                                                                    |
| Repita<br>respuesta<br>secreta:           |                        |                                                                                                    |
| Código de se                              | guridad                |                                                                                                    |
|                                           | <b>54</b> 7-           | Código de seguridad:                                                                                                    |
|                                           | Reg                    | istrar Limpiar                                                                                                    |

Al completarlos y presionar el botón registrar, se le enviará un correo automáticamente a la dirección especificada en el formulario, el cual le proporcionará una **contraseña provisoria** para ingresar por primera vez al sistema, utilizando ésta junto con el **nombre de usuario** que acaba de crear. A continuación se le pedirá que ingrese una nueva contraseña; ésta, será la que usará de aquí en adelante.

De no encontrar el e-mail generado por el sistema en su "Bandeja de Entrada" por favor *revise si no se encuentra en la carpeta de "Spam", "Correo No Deseado" o similar;* si el mismo no llega dentro de las siguientes 6 horas, comuníquenos la situación vía e-mail a <u>consultas sigeva@ct.unt.edu.ar</u> para que se le realice un reenvío.

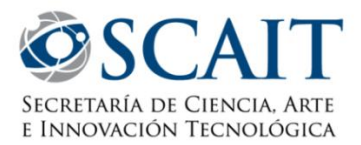

## **ESCRITORIO DEL USUARIO**

Al ingresar a su cuenta se encontrará con un escritorio en el cual podrá observar lo que se detalla a continuación:

| INIT Universidad Nacional de Tucumán                                                                                                    | Servicio de Intranet de UNT                                                                                                    |
|----------------------------------------------------------------------------------------------------|----------------------------------------------------------------------------------------------------|
|                                                                                                    | 1/9/2016                                                                                                    |
| Cambio de Contraseña Cambio de Datos                                                                                                    | 4 Cerrar Sesión                                                                                                    |
| Bienvenido al serv                                                                                                    | vicio Intranet de UNT.                                                                                                    |
| Como medida adicional de seguridad, por favor ve<br>las 11:47 Hora Argentina. Si está seguro que uster<br>contraseña y envíe un aviso a <u>consultas_sigeva@</u><br>Seleccione para operar: | anfique que usted accedió por última vez el 01/09/2016 a<br>d no fue quien accedió, cambie inmediatamente su<br><u>cct.unt.edu.ar</u> |
| SISTEMA                                                                                                    | ROL                                                                                                    |
| Sistema Integral de Gestión y Evaluación                                                                                                    | Usuario banco de datos de actividades de CyT                                                                                          |
|                                                                                                    | Usuario presentación/solicitud *                                                                                                    |
|                                                                                                    |                                                                                                    |

- 1. Acceso a cambio de contraseña.
- 2. Acceso a **cambio de los datos** personales (*Nombre de usuario, Nombre, Correo electrónico, Teléfono de contacto, Pregunta secreta, Respuesta secreta*).
- 3. Usuario de *Banco de Datos de Actividades CyT*, este será el que utilizará para cargar su CV y vincularses a proyectos, directores de becas, etc. En el próximo capítulo detallamos su uso.
- 4. **Cerrar Sesión**, como indica su nombre, sirve para salir de nuestra cuenta de SIGEVA.

\* El **Usuario presentación/Solicitud** sirve para los *postulantes de becas y/o directores de proyectos*, allí se visualizarán las convocatorias abiertas y se posibilitará la postulación a éstas. No hacemos hincapié en éste debido a que no se utiliza a los fines de completar el CV personal, pero para más detalles puede buscar el manual correspondiente en nuestra página.

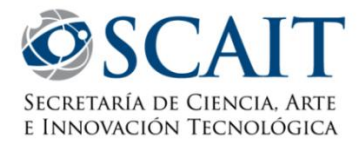

# **BANCO DE DATOS**

Una vez que Ud. haya ingresado en su cuenta de SIGEVA UNT, deberá entrar en **Usuario de Banco de Datos de Actividades CyT** y se encontrará con el siguiente escenario:

| Asignar colaborador   Compartir Forms.                  | tecedentes Y Pr | oducción Y Otros anteced. Y Trámite                       |          |
|---------------------------------------------------------|-----------------|-----------------------------------------------------------|----------|
|                                                         |                 | BANCO                                                     | DE DATOS |
| Datos personales                                        |                 |                                                           |          |
|                                                         |                 |                                                           |          |
| Datos personales                                        | Estado          |                                                           |          |
| + Identificación                                        | Con datos       |                                                           |          |
| + Dirección residencial                                 | Con datos       |                                                           |          |
| + Lugar de trabajo                                      | Con datos       |                                                           |          |
| + Experticia en CyT                                     | Con datos       |                                                           |          |
| Formación                                               |                 |                                                           |          |
|                                                         |                 |                                                           |          |
| Formación académica                                     | Cant.           | Formación complementaria                                  | Cant.    |
| + Nivel universitario de posgrado/doctorado             | 0               | + Especialidad certificada por organismo/s de salud       | 1        |
| + Nivel universitario de posgrado/maestría              | 0               | + Posdoctorado                                            | 1        |
| + Nivel universitario de posgrado/especialización       | 1               | + Cursos de posgrado y/o capacitaciones extracurriculares | 1        |
| + Nivel universitario de grado                          | 1               | + Idiomas                                                 | 1        |
| + Nivel terciario no universitario                      | 0               |                                                           |          |
| + Nivel medio                                           | 1               |                                                           |          |
| + Nivel básico                                          | 1               |                                                           |          |
| Cargos                                                  |                 |                                                           |          |
|                                                         |                 |                                                           |          |
| Docencia                                                | Cant.           | Cargos I+D                                                | Cant.    |
| + Nivel superior universitario y/o posgrado             | 1               | + Cargos en organismos científico-tecnológicos            | 1        |
| <ul> <li>Missel exected and some investments</li> </ul> | 1               | + Categorización del programa de incentivos               | 1        |
| + Niver cerciano no universicano                        |                 |                                                           |          |

Aquí podemos observar las diferentes secciones que componen nuestra Base de datos personal en SIGEVA.

#### 1. Datos personales

- a. Identificación
- b. Dirección Residencial
- c. Lugar de Trabajo
- d. Experticia CyT
- 2. Formación
  - a. Formación Académica
  - b. Formación Complementaria

#### 3. Cargos

- a. Docencia
  - b. Cargos Gestión Institucional
  - c. Cargos I+D
  - d. Otros Cargos
- 4. Antecedentes
  - a. Formación de recursos humanos en CyT
  - b. Financiamiento CyT

- c. Extensión
- d. Evaluación
- e. Becas
- f. Otras Actividades
- 5. Producción
  - a. Producción científica
  - b. Producción tecnológica
  - c. Producción artística

#### 6. Otros antecedentes

- a. Participación u organización de eventos CyT
- b. Membrecías, redes o/o programas de cooperación
- c. Premios y/o distinciones
- d. Otros antecedentes
- 7. Compartir Formularios
- 8. Imprimir currículum

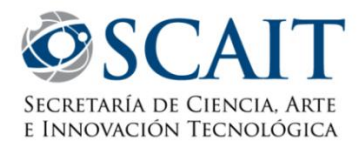

Nótese que las solapas superiores coinciden con las secciones destacadas en el resumen (Datos Personales, Formación, Cargos, etc) lo cual permite una alternativa de navegación respecto del menú principal, y que a la par de cada sub-categoría tiene un indicador de contenido donde le da información respecto de si tiene o no datos cargados y en el caso que sea posible cargar diversos ítems indicará la cantidad de ítems cargados; tal es así que si posee dos títulos de grado, al finalizar su carga, en este "resumen principal" deberá figurar, en la sub-categoría "Nivel universitario de Grado", el número 2.

| UNT<br>Universidad Nacional de | Tucumán                                                                                                    | Sistema Integral de Gestión y Evalua |               |
|--------------------------------|----------------------------------------------------------------------------------------------------|--------------------------------------|---------------|
| Principal Datos personal       | e Formación Cargos Antecedentes Producción Otros anteced.                                                                                                    | Trámite                              | Cerrar Sesión |
| dentificación   Dirección resi | lencial   Lugar de trabajo   Experticia en CyT                                                                                                    |                                      | 28/9/20       |
|                                | Identificación                                                                                                    | BANCO DE DATOS                       |               |
|                                | Datos básicos                                                                                                    |                                      |               |
|                                | Nombre/s: *                                                                                                    |                                      |               |
|                                | Apellido/s: *                                                                                                    |                                      |               |
|                                | Apellido/s de casada:                                                                                                    |                                      |               |
|                                | Sexo: * 🔘 Masculino 🛛 🖲 Femenino                                                                                                    |                                      |               |
|                                | Estado civil: * Soltero/a                                                                                                    |                                      |               |
|                                | Cantidad hijos:                                                                                                    |                                      |               |
|                                | Nacionalidad: * argentina 🔹                                                                                                    |                                      |               |
|                                | (1) Condición nacionalidad: * Nativo ▼                                                                                                    |                                      |               |
|                                | (1) Solo si la nacionalidad es "Argentina" deberá completar la condición de nacionalidad.                                                                                                    |                                      |               |
|                                | Documento de identidad                                                                                                    |                                      |               |
|                                | Tipo de documento: * Documento Nacional de Identidad                                                                                                    |                                      |               |
|                                | (2) País emisión pasaporte: * Seleccionar                                                                                                    |                                      |               |
|                                | Número de documento: *                                                                                                    | -                                    |               |
|                                | (3) (4) C.U.I.T./C.U.I.L.: *                                                                                                    |                                      |               |
|                                | <ol> <li>Solo si el tipo de documento es "Pasaporte" deberá completar el campo país de emisión del pasaporte.</li> <li>Solo si el tipo de documento es "Pasaporte" podrá no completar el campo C.U.I.T./C.U.I.L.</li> <li>En caso de ingresar C.U.I.T./C.U.I.L. separe los 3 componentes con guiones (ejemplo: 20-12345678-0</li> </ol> | ).                                   |               |
|                                | Datos de nacimiento                                                                                                    |                                      |               |

Al ingresar a cada una de las secciones se encontrará con formularios como el siguiente:

En este caso se ingresó a la solapa "Datos Personales", y a la sub-sección "Identificación". Como se puede observar, bajo cada pestaña, aparecerán las sub-categorías correspondientes a cada una de ellas y podrá acceder a ellas haciéndoles click.

En cada sub-categoría encontrará una de las siguientes situaciones:

- En las sub-categorías de la solapa Datos personales, podrá encontrar formularios para completar como el de la imagen anterior, el cual deberá completar y luego presionar el botón "Guardar" que aparece al final de la página para que se salven los cambios realizados.
- En las sub-categorías del resto de las solapas, encontrará cuadros con diferentes tópicos, como en la imagen siguiente. En este caso lo que deberá hacer para ingresar un nuevo ítem (en el caso que corresponda) es hacer click en "Nuevo", esto lo llevará a un formulario para completar con los datos pertinentes, el cual deberá completar y luego presionar el botón "Guardar" que aparece al final de la página para que se salven los cambios realizados.

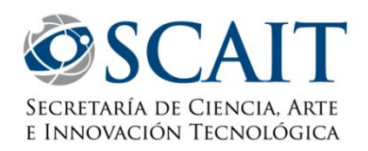

| UNT<br>Universidad Nacional de 1 | lucumán                |                       |                                     |                         | Sistema li | ntegral de Gestió | ón y Evaluación<br>r, | SIGEVA        |
|----------------------------------|------------------------|-----------------------|-------------------------------------|-------------------------|------------|-------------------|-----------------------|---------------|
| Principal Datos personale:       | Formación              | Cargos A              | Intecedentes Produ                  | occión Otros anteced.   | Trámite    |                   | (                     | Cerrar Sesión |
| Formación académica Formaci      | ión complementa        | aria                  |                                     |                         |            |                   |                       | 28/9/2016     |
|                                  | Formación a            | cadémica              |                                     |                         | BANCO      | DE DATOS          |                       |               |
|                                  | Nivel univers          | itario de posgrado    | /doctorado                          |                         |            | Importar          |                       |               |
|                                  | Nuevo                  | Fecha ingreso         | Fecha egreso<br>No hay registros ca | Institución<br>argados. | ¢          | Carrera 🗘         |                       |               |
|                                  |                        |                       | No se encontraron                   | registros.1             |            |                   |                       |               |
|                                  | Nivel univers          | itario de posgrado    | /maestría                           |                         |            |                   |                       |               |
|                                  | Nuevo                  | Fecha ingreso         | Fecha egreso<br>No hay registros ca | Institución<br>argados. | \$         | Carrera 💠         |                       |               |
|                                  |                        |                       | No se encontraron                   | registros.1             |            |                   |                       |               |
|                                  | Nivel univers          | itario de posgrado    | /especialización                    |                         |            |                   |                       |               |
|                                  | Nuevo<br>Editar Borrar | Fecha ingreso Fecha e | ngreso Insti                        | itución 🔶               | Саптега    | ÷                 |                       |               |
|                                  |                        |                       | Un registro enco                    | ntrado.1                |            |                   |                       |               |
|                                  | Nivel univers          | itario de grado       |                                     |                         |            |                   |                       |               |
| 4                                | Nuevo<br>Editar Borrar | Fecha ingreso Fecha e | greso Insti                         | itución +               | Сапега     | •                 |                       |               |
|                                  |                        |                       | Un registro enco                    | ntrado.1                |            |                   |                       |               |
|                                  | Nivel terciari         | o no universitario    |                                     |                         |            |                   |                       |               |
|                                  | Nuevo                  | Fecha ingreso         | Fecha egreso<br>No hay registros ca | Institución<br>argados. | ¢          | Carrera 🗘         |                       |               |

Podrá ver que en las sub-categorías que contienen diferentes tópicos, como en este caso "Formación Académica" tiene diferentes secciones como ser Nivel terciario, Universitario de Grado, de Posgrado, etc. Para poder agregar un ítem, debe hacer click en "Nuevo" como se mencionó anteriormente, y en el caso de los ítems ya guardados, tiene la posibilidad de "Editar o Borrar" como se muestra en la imagen de ejemplo en la sección de Universitario de Grado y Posgrado.

### **CASOS PARTICULARES**

Durante la carga de datos, pueden presentarse ciertos escenarios particulares, los cuales abordamos a continuación para detallar su modo de funcionamiento.

#### **Carga de Autores**

En el caso de las producciones en las cuales deba ingresar los autores se le presentará la siguiente pantalla:

| 1 | Autores       |                                             |               |       |
|---|---------------|---------------------------------------------|---------------|-------|
|   |               |                                             |               |       |
|   | Nuevo         | Autores                                     | Instituciones | Orden |
| * | <u>Borrar</u> |                                             | Buscar        | 1     |
|   |               |                                             |               |       |
|   | Deberán in    | gresarse en el orden en el que figura en pr | ublicación.   |       |

En tal caso, para agregar un Autor primero debe **ingresar el nombre y apellido** del autor del trabajo en el campo "Autor" (se recomienda respetar el formato de la publicación, y en el caso de ser uno mismo el autor, respetar el formato exacto de su registro de SIGEVA UNT, el cual puede corroborar en la parte superior derecha de la pantalla, arriba del botón "Cerrar sesión").

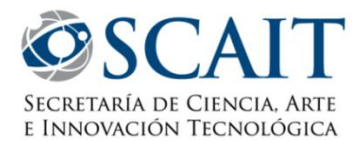

Opcionalmente podrá ingresar la **institución** a la que pertenece el autor. Para esto, *ingrese parte del nombre de la institución* y presione el botón *"Buscar"*. En el apartado siguiente se explica el proceso de búsqueda de instituciones, que se repite en varias secciones del sistema.

Si existen más autores que los cuadros de ingreso disponibles en el formulario, una vez ingresado el nombre del primer autor, se deberá presionar sobre el botón **"Nuevo"** que se encuentra en la parte superior izquierda de la tabla, el cual generará un nuevo cuadro para ingreso de Autor.

#### **Búsqueda de Instituciones**

En cada ocasión que se le solicite ingresar una institución, deberá ingresar parte del nombre de la misma en el campo correspondiente y presionar el botón "Buscar". Esta acción mostrará la pantalla de búsqueda de instituciones similar a la que se muestra a continuación:

| Busqueda de instituc                                                                                                    | iones                                                                                                    | BANCO DE                                                                   | DATOS 🥝                                         |
|----------------------------------------------------------------------------------------------------|----------------------------------------------------------------------------------------------------|----------------------------------------------------------------------------|-------------------------------------------------|
| Filtro de búsqueda de                                                                                                    | institución                                                                                                    |                                                                            | Volver                                          |
| Clase de institución:                                                                                                    | Organismos Nacionales                                                                                                    | ~                                                                          |                                                 |
| Tipo de institución:                                                                                                    | Organismos Nacionales de CyT                                                                                                    | ~                                                                          |                                                 |
| Institución:                                                                                                    | cultural                                                                                                    |                                                                            | (*) Buscar                                      |
| (*) Luego de presionar el bo<br>instituciones haciendo click<br>Una vez encontrado el nivel<br>Si no encuentra el nivel de l<br>"Lugar de Trabajo" los dato<br>institucional, fax y teléfono) | tón Buscar (se mostrarán hasta 300 resultados) podrá ir navegando l<br>: sobre los mismos.<br>correspondiente debe hacer click en el mismo y presionar el botón S4<br>a institución por favor envíe un mail a consultas_sigeva@ct.unt.edu.ar<br>s completos de la unidad (i.e. Universidad, Facultad, Departamento o<br>para su incorporación. | los niveles jerár<br>eleccionar.<br>r, identificando e<br>Instituto, domic | rquicos de las<br>en el asunto<br>cilio, correo |
| Seleccione la instituci                                                                                                    | ón                                                                                                    |                                                                            |                                                 |
| Tipo de institución                                                                                                    | ORGANISMOS NACIONALES DE CYT                                                                                                    |                                                                            |                                                 |
| Institución seleccionada                                                                                                    | PRESIDENCIA DE LA NACION SECRETARIA DE CULTURA                                                                                                    |                                                                            | Seleccionar                                     |
|                                                                                                    | 2 registros , mostrando todos los registros. 1                                                                                                    |                                                                            |                                                 |
|                                                                                                    | institución                                                                                                    |                                                                            |                                                 |
| \SUBSECRETARIA D                                                                                                    | E INDUSTRIAS CULTURALES                                                                                                    |                                                                            |                                                 |
| \SUBSECRETARIA D<br>ARGENTINA                                                                                                    | E INDUSTRIAS CULTURALES \ SISTEMA DE INFORMACION CU                                                                                                    | LTURAL DE LA                                                               | •                                               |
|                                                                                                    | 2 registros , mostrando todos los registros. 1                                                                                                    |                                                                            |                                                 |
| Tipo de institución                                                                                                    | ORGANISMOS NACIONALES DE CYT                                                                                                    |                                                                            |                                                 |
| Institución seleccionada                                                                                                    | PRESIDENCIA DE LA NACION \ SECRETARIA DE CULTURA                                                                                                    |                                                                            | Seleccionar                                     |
| Solo en caso de no en                                                                                                    | contrar la institución en la búsqueda, ingrese otra                                                                                                    |                                                                            |                                                 |
| País: * Ar                                                                                                    | jentina 💌                                                                                                    |                                                                            |                                                 |
| Provincia: *                                                                                                    | Seleccionar                                                                                                    |                                                                            |                                                 |
| Nivel 1: PRI                                                                                                    | ESIDENCIA DE LA NACION                                                                                                    |                                                                            |                                                 |
| Nivel 2: SEC                                                                                                    | CRETARIA DE CULTURA                                                                                                    |                                                                            |                                                 |
| Nivel 3: *                                                                                                    |                                                                                                    | [                                                                          | Ingresar otra                                   |
|                                                                                                    |                                                                                                    |                                                                            | Volver                                          |

La pantalla de selección de institución se encuentra dividida en 3 partes:

La parte superior le permitirá **agregar/modificar filtros** para realizar nuevas búsquedas más específicas si no logró encontrar la institución con su búsqueda inicial.

La parte central le permitirá **navegar dentro de la jerarquía de instituciones** que coincidan con su criterio de búsqueda. Para esto podrá presionar sobre las instituciones para navegar hacia adentro o afuera de la

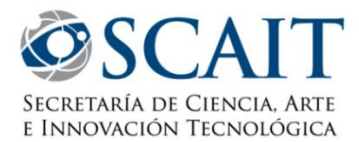

misma hasta llegar al departamento o área específica correspondiente. Una vez encontrada la institución deseada deberá presionar el botón "Seleccionar" para regresar a la pantalla desde donde inició la búsqueda con la institución elegida ya cargada en el formulario.

En la parte inferior podrá optar por **ingresar manualmente** una institución en caso de no encontrar la institución deseada dentro de las ya cargadas en el sistema. Este paso no es válido en el caso de "Lugar de Trabajo" de la pestaña "Datos Personales", en la cual la única opción disponible es ingresar una institución ya reconocida por el sistema.

#### **Archivos Adjuntos**

La opción para agregar archivos adjuntos está disponible en ciertos formularios que así lo ameritan y en el caso de la "Carga de CV" disponible en la pestaña "Otros antecedentes/Curriculum".

Al ingresar a la opción, podrá visualizar una pantalla como la que se muestra a continuación:

| Seleccione los al cilivos para | aujuntar        |               | Import  |
|--------------------------------|-----------------|---------------|---------|
| Tipos de archivos a adjuntar   | Archivo adjunto | Fecha de alta |         |
| urriculum vitae                | CV_txt.txt      | 05/08/2009    | Limpiar |

El formato del archivo a cargar podrá ser **.pdf** (formato de documento portátil –Preferente-), **.doc** (documento de texto) o **.rtf** (formato de texto enriquecido).

Para agregar el archivo, primero deberá presionar el botón "Adjuntar".

| Seleccione los archivos para a | adjuntar        |               | Import   |
|--------------------------------|-----------------|---------------|----------|
| Tipos de archivos a adjuntar   | Archivo adjunto | Fecha de alta |          |
| Curriculum vitae               |                 |               | Adjuntar |

Luego de presionar el botón "Adjuntar", el sistema le mostrará una pantalla que le permitirá seleccionar el archivo que desee adjuntar.

| Adjunte el Curriculum vitae        |                                       |
|------------------------------------|---------------------------------------|
| Tamaño máximo del arc              | hivo 20 (veinte) MegaBytes.           |
| (Preferentemente con formato .pdf, | eventualmente se aceptan .doc o .rtf) |
| Curriculum vitae:                  | Examinar_                             |
|                                    |                                       |
|                                    | Adjuntar Volver                       |

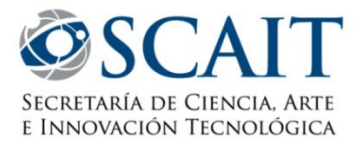

Para buscar el archivo, es necesario presionar sobre el botón **"Examinar"**, el cual abrirá una pantalla de exploración de archivos, para que pueda buscar y seleccionar el archivo deseado dentro de su equipo. Una vez seleccionado el archivo, deberá presionar el botón **"Adjuntar"**, el cual enviará el archivo al sistema. Finalizado este proceso, el sistema le mostrará el archivo adjunto y la fecha en la que fue dado de alta.

| Transformed in the second in the | Ambine alterate | Facha da alha |         |
|----------------------------------|-----------------|---------------|---------|
| Tipos de archivos a adjuntar     | Archivo adjunto | Fecha de alta | Limpian |

Para **actualizar o modificar un CV** que ya haya sido adjuntado, primero deberá eliminar el actual, y luego cargar uno nuevo. Para eliminar el CV actual, deberá presionar el botón **"Limpiar".** 

| Seleccione los archivos para a | adjuntar        |               | Import  |
|--------------------------------|-----------------|---------------|---------|
| Tipos de archivos a adjuntar   | Archivo adjunto | Fecha de alta |         |
| Curriculum vitae               | CV txt.txt      | 05/08/2009    | Limpiar |

### **Imprimir CV**

La opción de impresión de CV, que se encuentra al final la pagina principal, le permitirá obtener la impresión de lo que tenga cargado en su banco de datos, en formato PDF o Word, que es lo que llamamos **"Curriculum Vitae en formato SIGEVA"**, el cual es requisito en algunas presentaciones a convocatorias.

Para obtener el archivo, deberá ir a la solapa Principal del sistema y seleccionar la opción que corresponda, según el archivo que desee obtener:

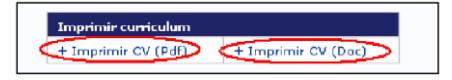

Esto le generará el archivo que podrá descargar y guardar en su equipo o imprimir.

## NOTAS

Este manual es un resumen de los aspectos más básicos de la carga de datos personales dentro del SIGEVA-UNT y fue desarrollado por la Dirección de Sistemas y Comunicaciones de la Secretaría de Ciencia, Arte e Innovación Tecnológica de la Universidad Nacional de Tucumán.

Por cualquier otra consulta puede escribirnos un e-mail a: <u>consultas\_sigeva@ct.unt.edu.ar</u> o visitar nuestra página web <u>http://scait.ct.unt.edu.ar/</u> en busca de manuales o información adicional.

Preguntas Frecuentes: <u>http://scait.ct.unt.edu.ar/preguntas-frecuentes/</u> Manual **Extendido** de Banco de Datos: <u>http://scait.ct.unt.edu.ar/wp-content/uploads/2015/08/Manual-del-banco-de-datos-SIGEVA-de-la-UNT.pdf</u>